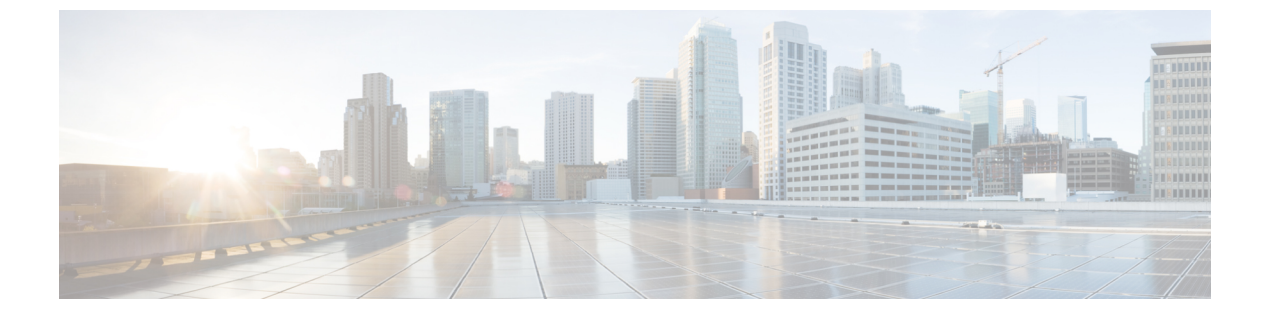

## 設定

- •[設定 (Settings)] メニュー (1 ページ)
- ・コール中に音量を調節する (3ページ)
- •着信音量の調節 (3ページ)
- 電話機の表示言語 (3ページ)

# [設定 (Settings)]メニュー

電話機での[設定 (Settings)] メニューからいくつかの属性と機能を管理できます。

### 呼出音の変更

電話機が着信コールに使用する音を変更できます。

手順

ステップ1 [アプリケーション (Applications)] を押します。

ステップ2 [設定 (Settings)]>[呼出音 (Ringtone)]を選択します。

- ステップ3 回線を選択します。
- ステップ4 呼出音のリストをスクロールし、[再生]を押してサンプルを聞きます。
- ステップ5 [設定 (Set)]を押して、呼出音を使用します。

### コントラストの調整

電話画面のコントラストを変更して、画面を見やすくすることができます。

所有している電話機のモデルをチェックするには、[アプリケーション(Applications)] ひを 押して、[電話~情報(Phone information)] を選択します。[モデル番号(Model number)] フィールドに、電話機のモデルが表示されます。

#### 手順

- ステップ1 [アプリケーション (Applications)] を押します。
- ステップ2 [設定 (Settings)]>[コントラスト (Contrast)]を選択します。
- **ステップ3 コントラスト**を選択します。
- **ステップ4** 1 ~ 10 の間の数値を入力してください。
- ステップ5 コントラストを設定するには、[保存 (Save)]を押します。

### 電話画面のバックライトの調整(7800シリーズ)

バックライトを調整して、電話スクリーンを読みやすくできます。 バックライトは、Cisco IP 電話 7811 でサポートされていません。

#### 手順

- ステップ1 [アプリケーション (Applications)] <sup>©</sup>を押します。
- ステップ2 [設定 (Preferences)]>[バックライト (Backlight)]を選択します。
- ステップ3 [オン (On)]を押してバックライトをオンにするか、[オフ (Off)]を押してバックライトを オフにします。
- ステップ4 5を押して終了します。

### 電力節約モードのキー LED の選択をオフにする

電力節約モードでは、選択 (Select)ボタンの LED をオフにすることができます。これにより、 ワークプレイスでの視覚的な注意散漫を低減させることができます。

選択ボタンは、電話機のナビゲーションクラスタの中央にあります。選択(Select)ボタンのLED が、電力節約モードでは、デフォルトでオンになっています。

#### 手順

- ステップ1 [アプリケーション (Applications)] [19] を押します。
- ステップ2 [設定 > 電力節約 (Power save)] インジケーターを選択します。
- ステップ3 オフを押して LED をオフにします。
- ステップ4 [警告 (warning)] ウィンドウで、OKを押します。

## コール中に音量を調節する

ハンドセット、ヘッドセット、またはスピーカーフォンの音量が大きすぎるか小さすぎる場合 は、相手の声を聞きながら音量を調節できます。コール中に音量を変更すると、その変更はそ の時点で使用しているスピーカーのみに影響します。たとえば、ヘッドセットの使用時に音量 を調整すると、ハンドセットの音量は変化しません。

```
手順
```

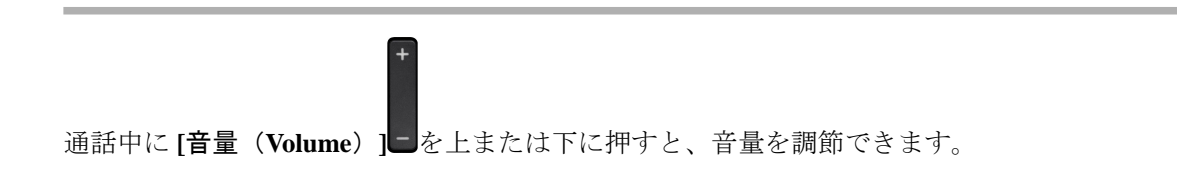

## 着信音量の調節

コールの着信音量が大きすぎるか小さすぎる場合は、音量を調節できます。着信音量の変更 は、コール中の通話音量には影響しません。

手順

■ 電話機の着信音が鳴っているときに音量 を上または下に押すと、着信音量を調節できます。

## 電話機の表示言語

電話機は、多くの言語でテキストを表示できます。管理者が電話機で使用される言語を設定し ます。言語を変更する場合は、管理者に問い合わせてください。

設定

電話機の表示言語

I

4